## Hallo in die Runde!

## Beitrag von "filou\*" vom 22. Februar 2020, 12:54

Hallo Elke,

das mit den Bildern hochladen geht eigentlich ziemlich einfach.

Wenn du einen Beitrag schreibst, einfach unten auf Dateianhänge klicken.

Dann auf hochladen. Nun suchst du dir das Bild in deinem Ordner, welches du einstellen willst

und klickst auf öffnen. Dann wird das Bild in deinem Beitrag hochgeladen und du

brauchst nur noch auf " Original einfügen klicken"

Hoffe ich konnte Dir etwas helfen🙂